## Pro**\*triage\***HUB

## Telephone triage protocols for your women's health practice.

Let's get started! Navigate to the 'Pricing' page and chose your level of service.

If you choose the 'Take us For a Test Drive' option, you will have unlimited access to 5 of our protocols, there is no need to sign in or register.

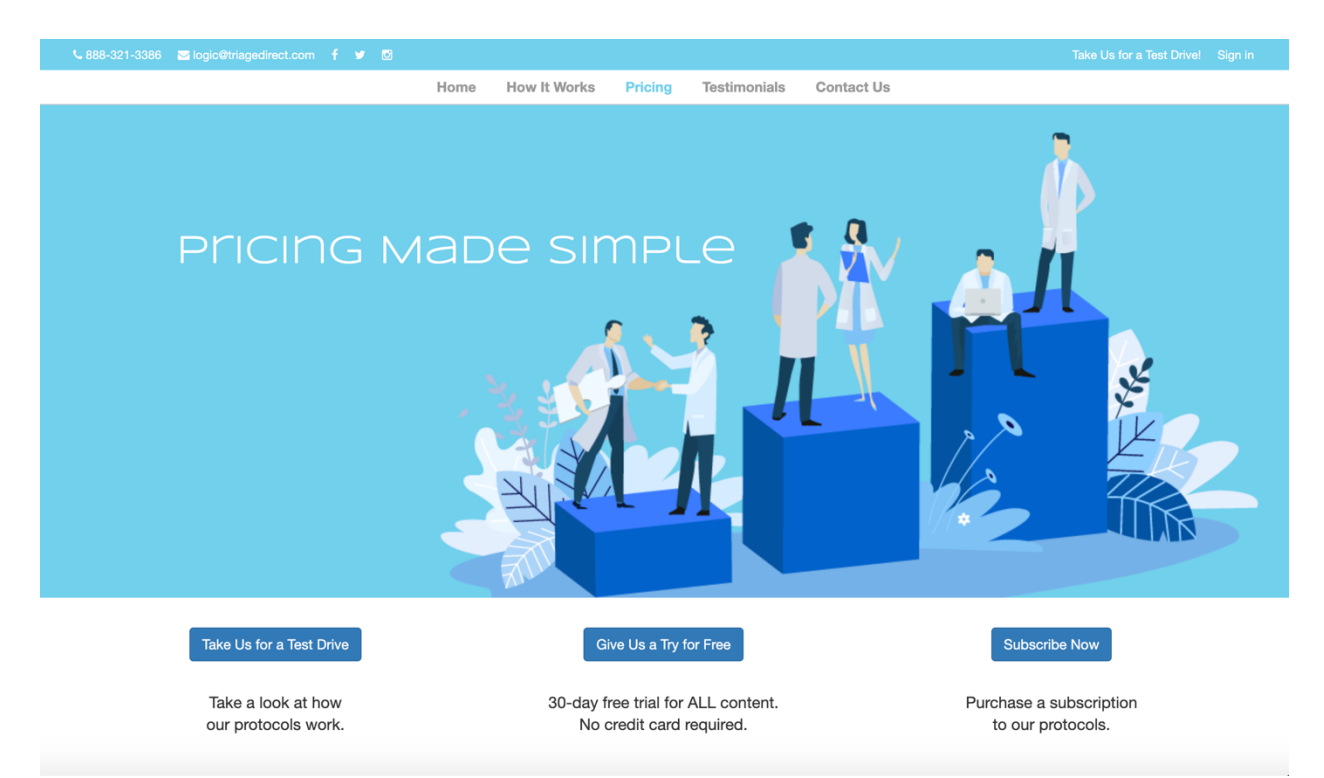

After you have registered for an account, to sign in, navigate to the "Sign In" link located in the upper right.

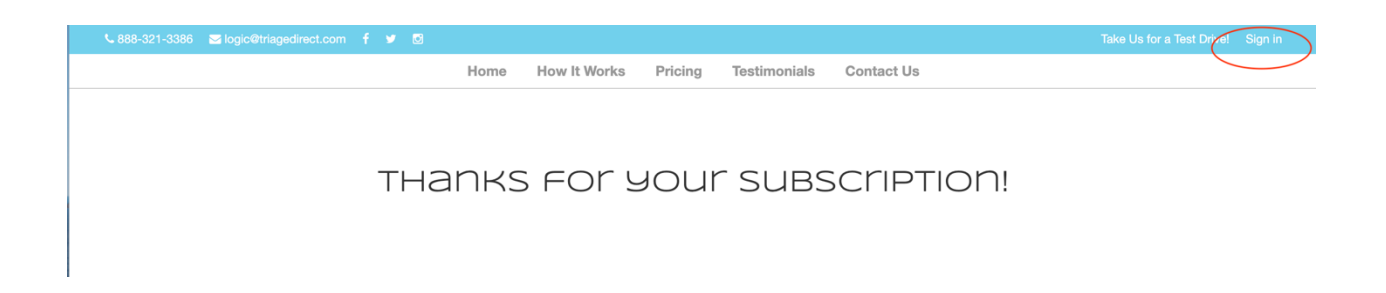

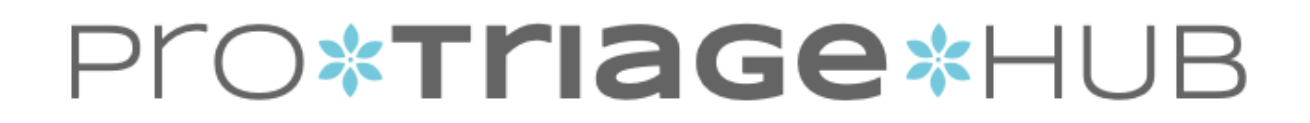

Enter your username and password and select 'Log In'.

| Protocols        |           |        |
|------------------|-----------|--------|
| •••••            |           |        |
| Sample Protocols |           | Log in |
|                  | Subscribe |        |

Once you have logged in, you will be directed to the protocol platform.

Navigation is a breeze! Scroll through the protocol list to locate your desired protocol, they are listed alphabetically.

| U ARE HERE > Operation - Protocol                 |        |
|---------------------------------------------------|--------|
| Protocols                                         | ¢      |
| search protocol                                   |        |
| Protocol Name                                     | Action |
| Abdominal Pain; GYN                               |        |
| Air Pollutant Exposure Concerns                   |        |
| Allergy Symptoms; Seasonal and Environmental      |        |
| Amusement Park, Water Park, and Virtual Rides: OB |        |
| Back Pain                                         |        |
| Bacterial Vaginosis; Suspected                    |        |
| Bladder Complaints                                |        |
| Blood Pressure Readings                           |        |
| Blood Sugar Readings                              |        |
| Breast Questions and Concerns                     |        |
| Chickenpox/Shingles Questions and Concerns        |        |
| Cold Symptoms or Influenza Symptoms/Exposure      |        |
| Constipation                                      |        |
| Contraception Questions                           |        |
| Cramping/Abdominal Pain; OB                       |        |

## Pro**\*triage\***HUB

Or use a keyword search to narrow your search results.

To launch a protocol, click on the green arrow to the right of the protocol name.

| Cramping                                   |        |
|--------------------------------------------|--------|
| Protocol Name                              | Action |
| Abdominal Pain; GYN                        |        |
| Cramping/Abdominal Pain; OB                |        |
| Diagnosed Non-Viable Pregnancy; 01wd-19w6d |        |
| Ectopic Pregnancy; Diagnosed               |        |
| Preterm Labor Assessment                   |        |

To access or update your account information navigate back to the home page by clicking on the Triage Direct link.

| Triage Direct | ⑦ 2020-10-14 11:49 (MT)                           | Welcome Anne Afshari 🛔 |
|---------------|---------------------------------------------------|------------------------|
|               | YOU ARE HERE > Operation - Protocol               |                        |
| Operation     |                                                   |                        |
| Protocol      | Protocols                                         | 0                      |
|               | search protocol                                   |                        |
|               | Protocol Name                                     | Action                 |
|               | Abdominal Pain; GYN                               |                        |
|               | Air Pollutant Exposure Concerns                   |                        |
|               | Allergy Symptoms; Seasonal and Environmental      |                        |
|               | Amusement Park, Water Park, and Virtual Rides: OB |                        |

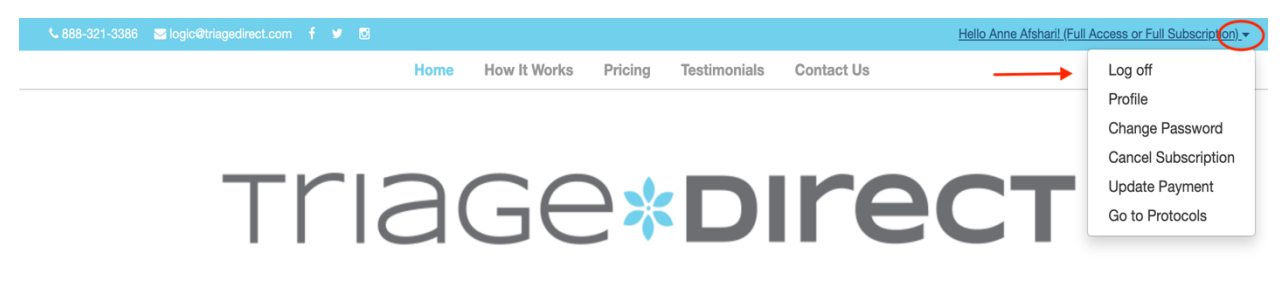

I AGIA DDIVEN